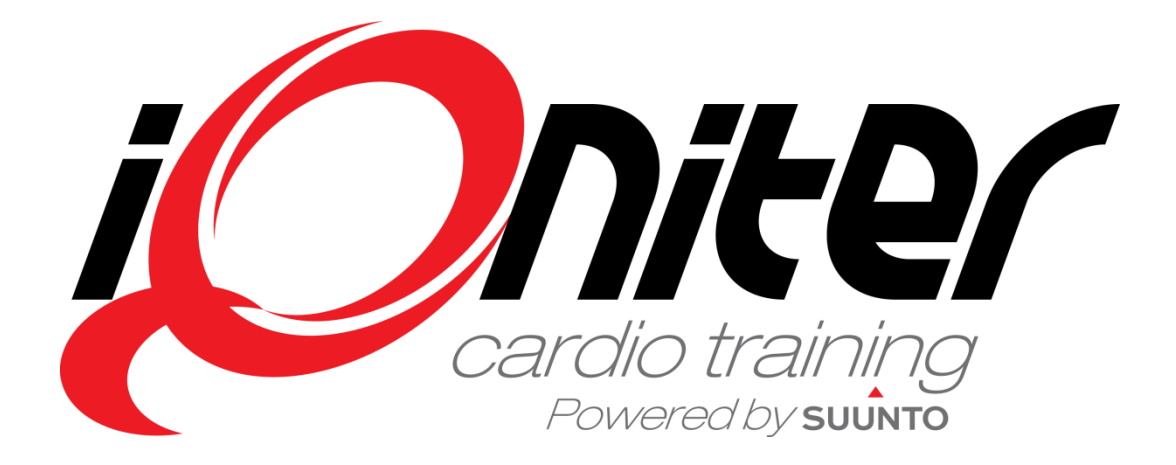

# AdmiQ Snabb Guide Uppdaterad version 20140706

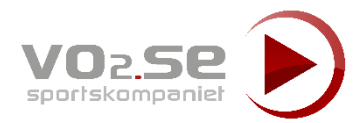

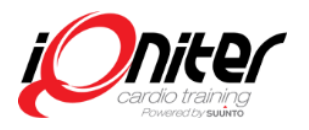

## Medlemmar & Pulsbälten

E post används för att skicka Individuella **Tränings Rapporter** och ladda upp till Movescount. Måste vara unik.

Sensor-ID måste vara unikt och ett giltig iQniter Sensor-ID

Indikation syns i nedre vänstra hörn ifall AdmiQ startades off-line (t.ex. om internet är tillfälligt nere). AdmiQ förblir off-line till en omstart görs.

Om ikryssad skickas Individuell Tränings Rapport till angiven e-postadress

\_ 🗆 🗙 O iQniter Cardio Training - AdmiQ Stored Sessions Belts Settinas Advertisement **Onite**r Member (12) Rental (2) 90000007 ann.nilscon@gmail.com lilsso Ann Female 5'07" 90000008 Beth Ruber Beth 4/23/1996 Female 121 6'00" 90000011 Brian Stone Brian 11/18/1989 Male 180 179 6'00" 90000005 Bush Katie Katie 4/15/1963 Female 184 121 6'00" 132 9000003 Charlot Hemmingtor Charlot 4/30/1991 Female 180 6'03" 90000012 180 Heathe Wilsor Heathe 10/26/1980 Female 181 6'00" 90000006 Cash 2/21/1974 Male 202 174 John .lohn 5'10" 90000009 Peters Kelly 4/2/1997 180 126 Kelly Female 5'09" Lisa 3/11/1988 192 132 90000010 Lisa Hemminator Female 6'00" 90000004 Mona Summe Mona 8/22/1972 Female 188 128 5'06" 90000001 Andersson Sally 1/21/1969 Male 1 Sally 190 6'03" 185 90000002 Thomas Grav Thomas 2/22/1980 Male 176 6'01" Export New Edit Delete Search Enter part of real name, nickname of Radera valda medlems uppgifter Editera valda Exportera bälte och medlems uppgifter medlemsdata till fil Sök medlem

Maxpulsen är viktig att ställa

in korrekt för att träningen

ska bli blir rätt och effektiv

Nytt bälte och medlemsuppgifter

Aktivitets Nivå (AN) definierar hur ofta medlemmen tränar och är beståndsdel i beräkningarna.

> Indikerar att deltagaren är instruktör. Den första deltagaren som checkar in visas som instruktör (grön cirkel) på gruppskärmen. Notera: Instruktör kan enkelt ändras genom att klicka på annan deltagare på Instruktörsskärm

> > Hjälp knapp

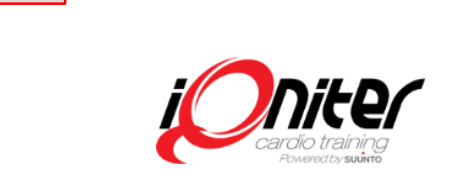

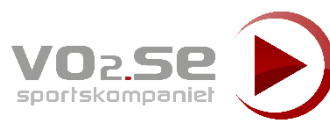

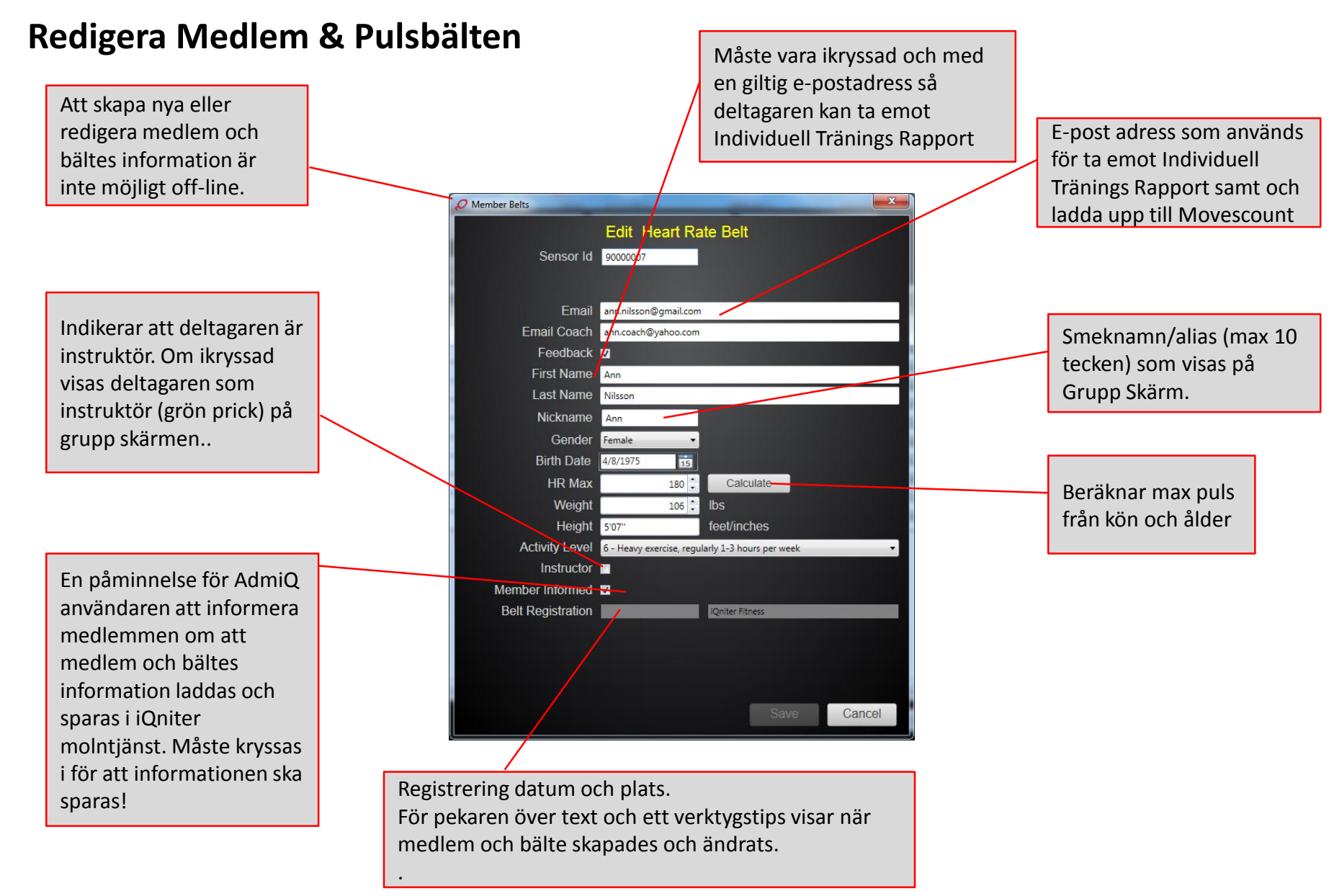

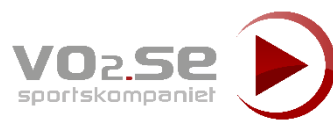

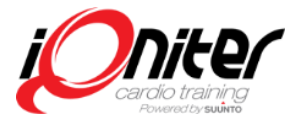

## Ny Medlem & Pulsbälte

Att skapa nya eller redigera medlem/bältes information är inte möjligt off-line..

Om ett redan skapat bälte på nytt läggs in kommer "Nytt pulsbälte" växla till "Redigera bälte "för att redigera hittat bälte. Detta indikeras av texten under Sensor-ID samt som pop up text längs ned i dialogrutan.

| Sensor Id         | New Heart     | Rate Belt   |   |  |
|-------------------|---------------|-------------|---|--|
|                   |               |             |   |  |
|                   |               |             |   |  |
|                   |               |             |   |  |
|                   |               |             |   |  |
|                   |               |             |   |  |
|                   |               |             |   |  |
|                   |               |             |   |  |
|                   |               | *           |   |  |
|                   | Select a date | 5           |   |  |
|                   | 200           | Calculate   |   |  |
|                   | 70            | lbs         |   |  |
|                   | 5'11''        | feet/inches |   |  |
| Activity Level    |               |             | ~ |  |
| Instructor        |               |             |   |  |
|                   |               |             |   |  |
| Belt Registration |               |             |   |  |
|                   |               |             |   |  |
|                   |               |             |   |  |
|                   |               |             |   |  |

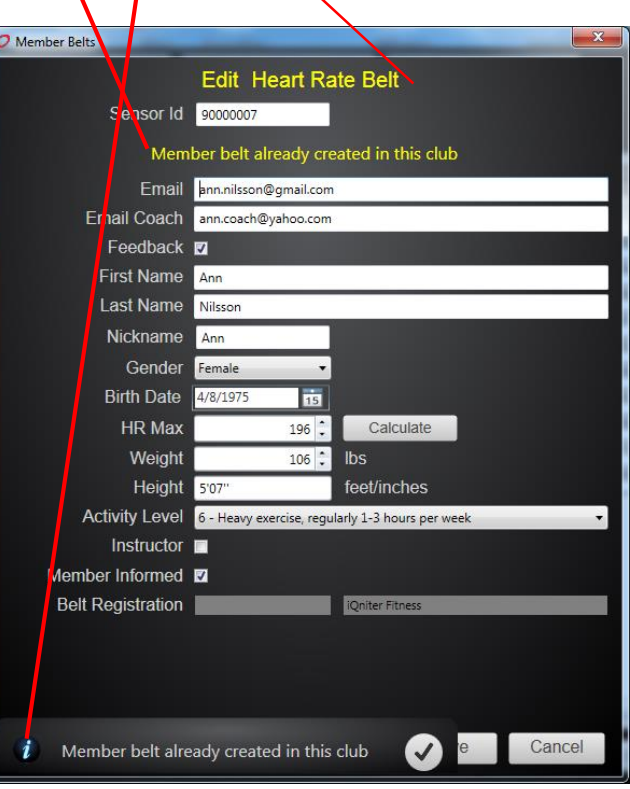

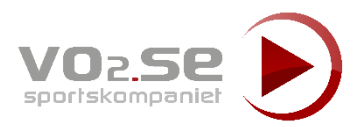

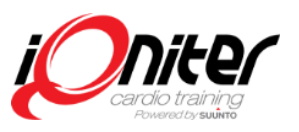

## Hyra alternativt "prova på bälte"

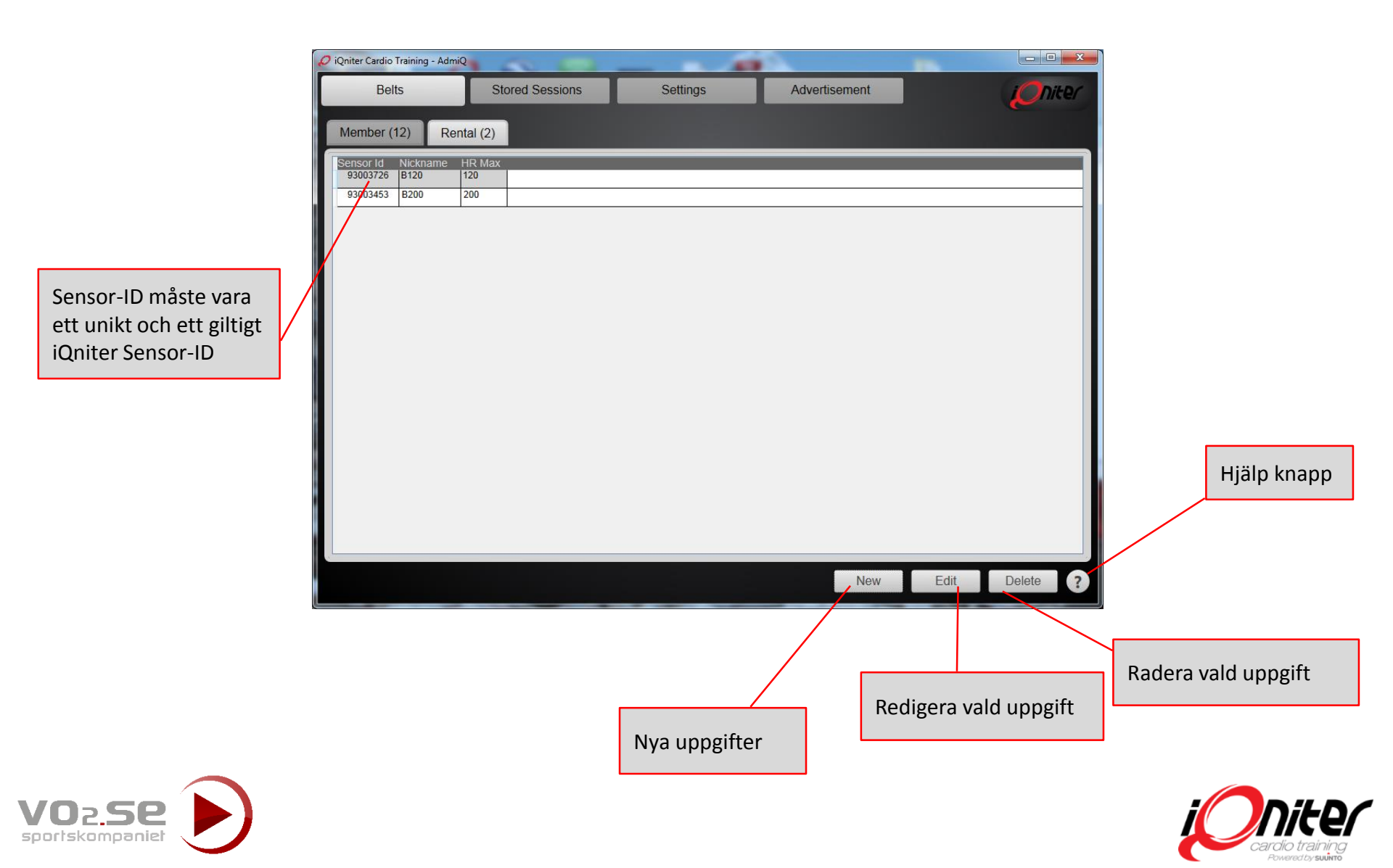

# Lagrade pass (Historik)

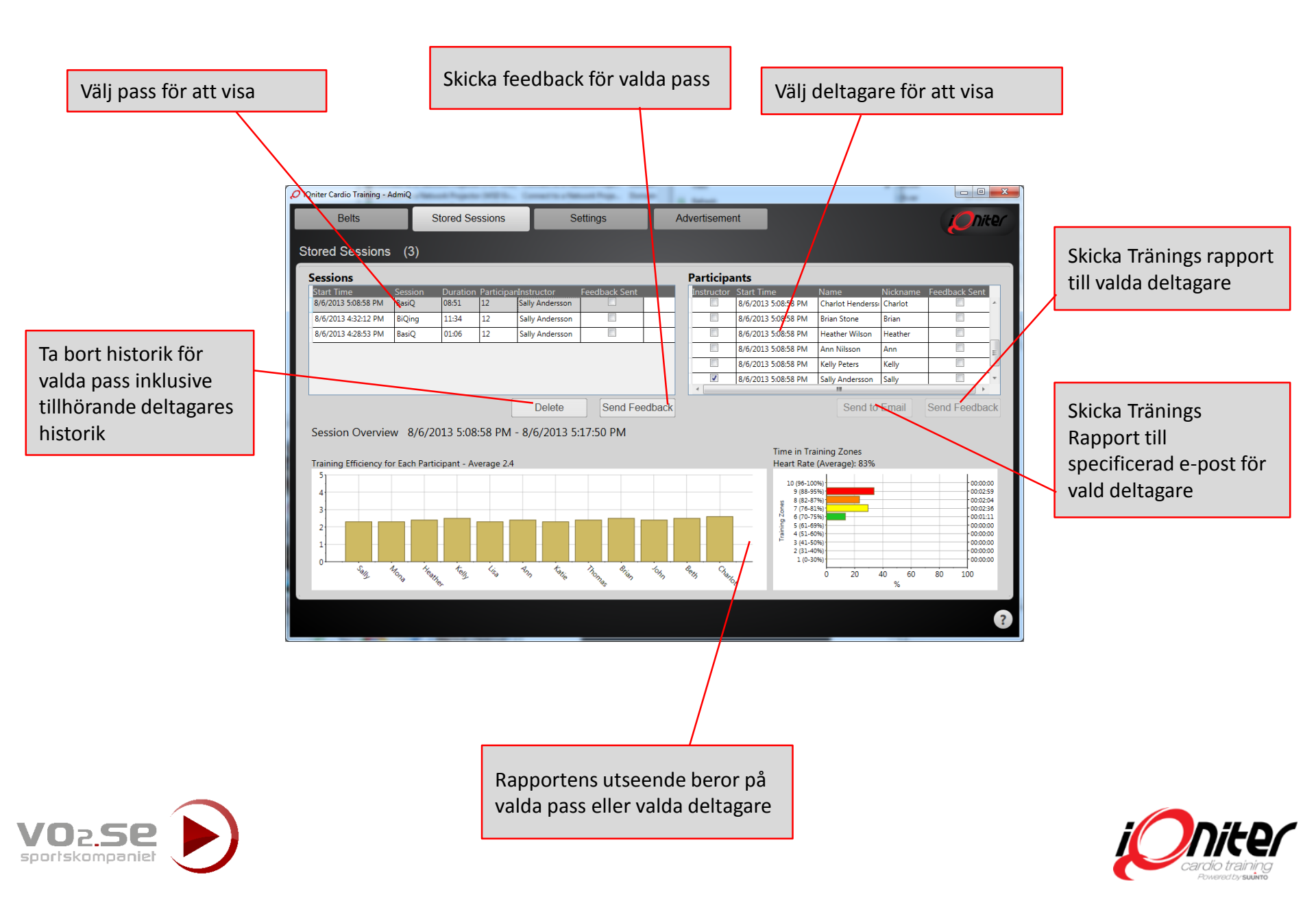

## Inställningar – Information

Klubbens logotyp visas på grupp skärm och på Individuella Tränings Rapporter

Klubb Information ska hållas uppdaterad.

|                                   |                     | l l              |               |               |
|-----------------------------------|---------------------|------------------|---------------|---------------|
|                                   | $\sim$              |                  |               |               |
| 🖉 iQniter Cardio Training - AdmiQ |                     |                  | 100           |               |
| Belts                             | Stored Sessions     | Settings         | Advertisement | (Oniter       |
| Information General               | Training Zones      | Texts            |               |               |
| Logo                              |                     | Select<br>Delete | /             |               |
| Club Name                         | iQniter Fitness     |                  |               |               |
| Address                           |                     |                  |               |               |
| Zipcode                           |                     |                  |               |               |
| State                             |                     |                  |               |               |
| City                              |                     |                  |               |               |
| Country                           |                     |                  |               |               |
| Contact Information               |                     |                  |               |               |
| Phone                             |                     |                  |               |               |
| Email                             |                     |                  |               |               |
| License key                       | XXXXX               |                  |               |               |
| Created                           | 8/6/2013 2:43:39 PM |                  |               |               |
| Modified                          | 8/6/2013 6:01:45 PM |                  |               |               |
|                                   |                     |                  |               |               |
|                                   |                     |                  |               |               |
|                                   |                     |                  |               |               |
|                                   |                     |                  |               | Save Cancel ? |
|                                   |                     |                  |               |               |

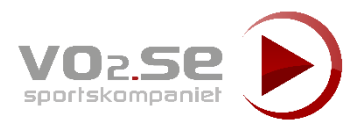

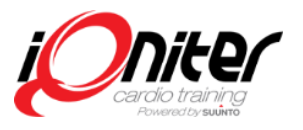

#### Inställningar – Allmänt

Om ikryssad, kan en svarsmail adress anges. Välj önskat språk. AdmiQ måste startas om. Detta blir då avsändaradress som syns på de Det valda språket används i alla enheter skickade Individuella Tränings Rapporterna. som använder iQniter Pulsmätning iQniter Cardio Training - AdmiQ - 0 X Belts Stored Sessions Settings Advertisement i niter Välj mät system Training Zones Information General Texts En eller flera English (United States) Email Reply Address e-postadresser kan do-not-reply@igniterservice.com iQniter Cardio Training must be restarted to take the selected language into effect The reply address to which the receiver can respond when iQniter Cardio specificeras som Training sends E-mails (if not checket do-not-reply@igniterservice.com is used). mottagare av Lagrade pass äldre än Measurement Code Imperial den valda perioden (Instruktör) mines how participant height and weight is shown. Convertion is Copy email address for Instructor Sum V Report done auto atically to existing participant's data. kommer automatiskt Sammanställnings After finished sessions, automatically generated Summary Reports are also sent to thies email address(es). More email addresses may be Rapport tas bort. Session Storage Period 30 • specified separated by semi-colon ';' or comma ', Session history older than Session Storage Period are automatically deleted Test Internet Connections Test Diter Test iOniter internet connections Tryck på knappen för att testa Internet-anslutningar

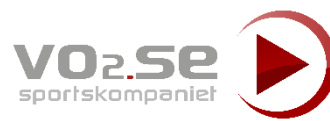

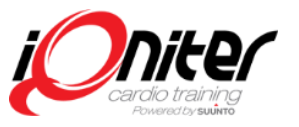

## Inställningar - träningszoner (klubb anpassning)

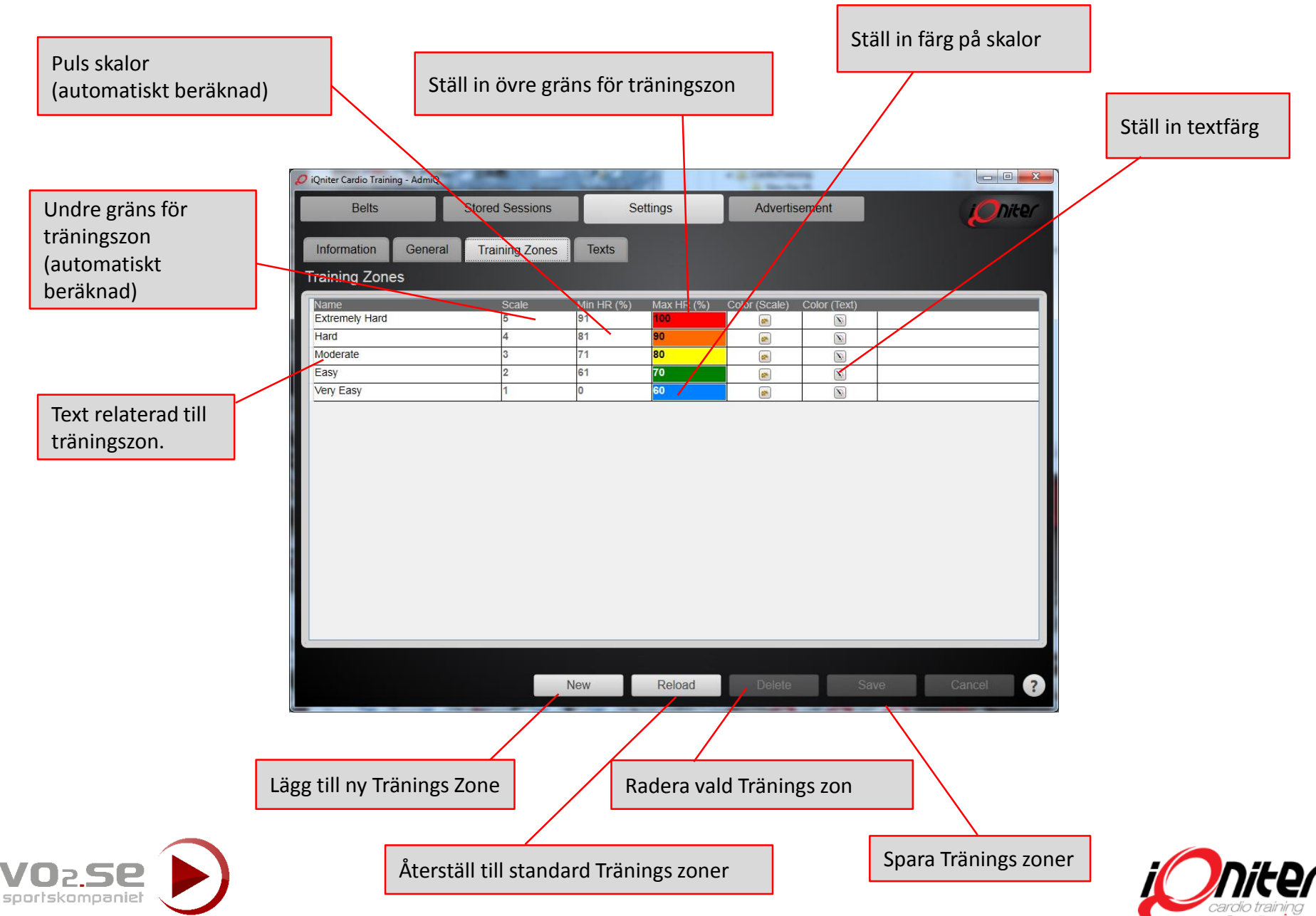

## Inställningar - Texter på rapporter och Grupp Skärm

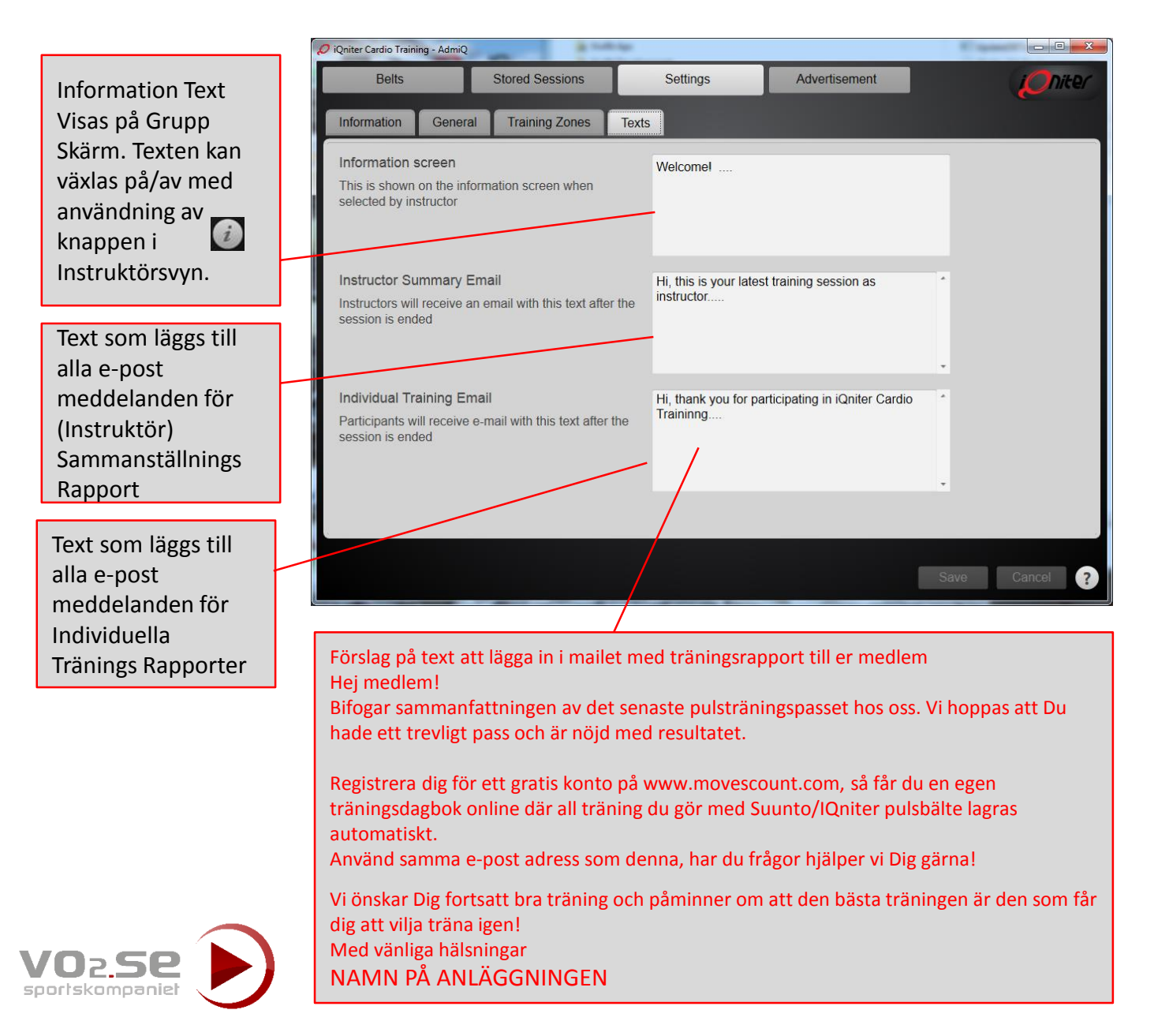

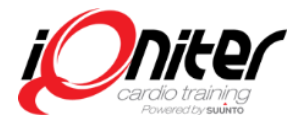

## Annons modul

Aktiva annonser visas i rotation på Grupp Skärm efter avslutat pass. En annons är aktiv om den är aktiverad och aktuellt datum är inom Startdatum och Slutdatum. Alla aktiva annonser kommer att synas i nederkant på Individuell Tränings Rapport. Max 3 annonser kan vara aktiva samtidigt. Företagsnamn som visas tillsammans med vald logotyp i nederkant av Individuell Tränings Rapport (visas INTE på Grupp Skärm).

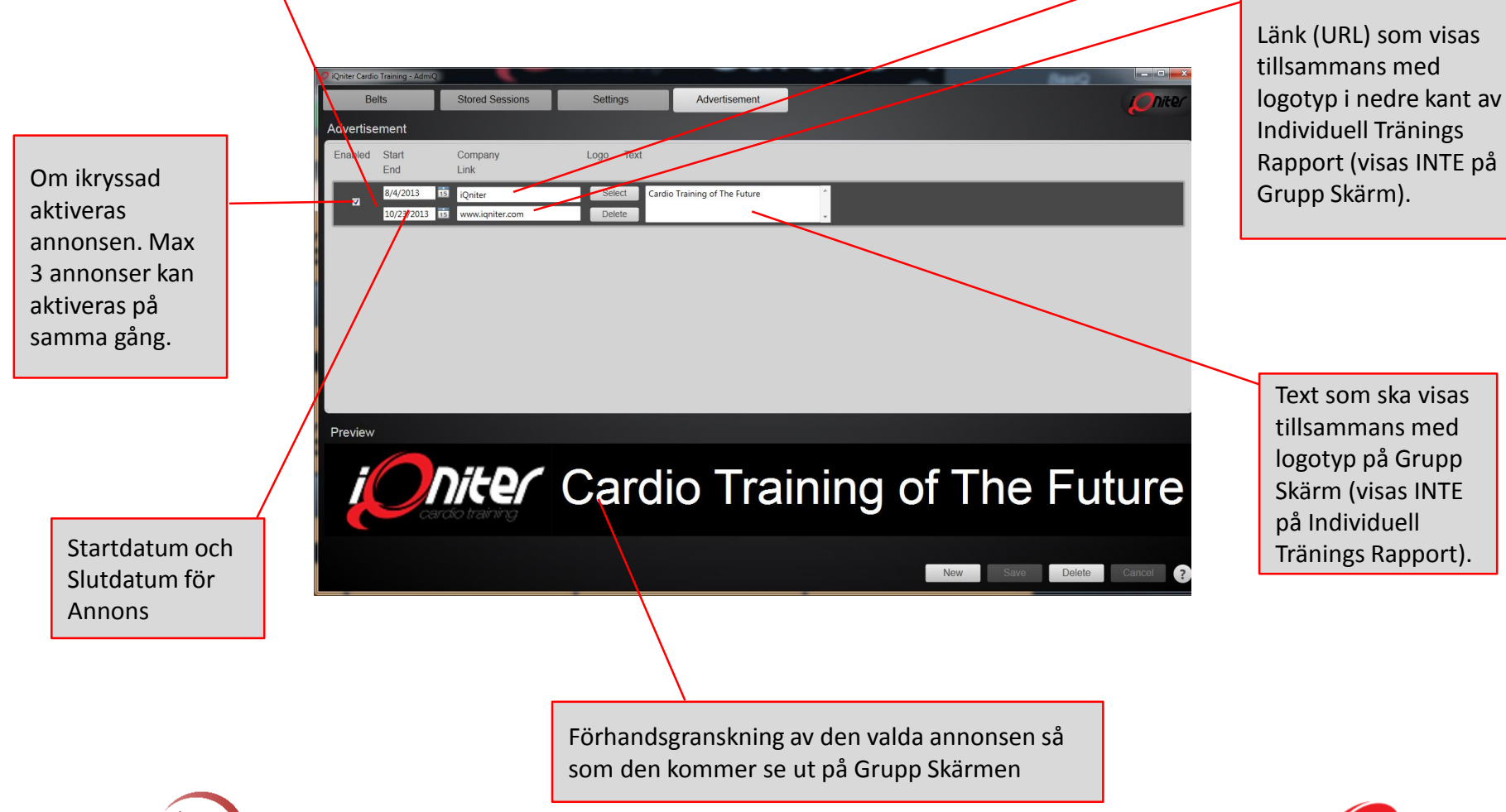

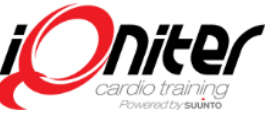

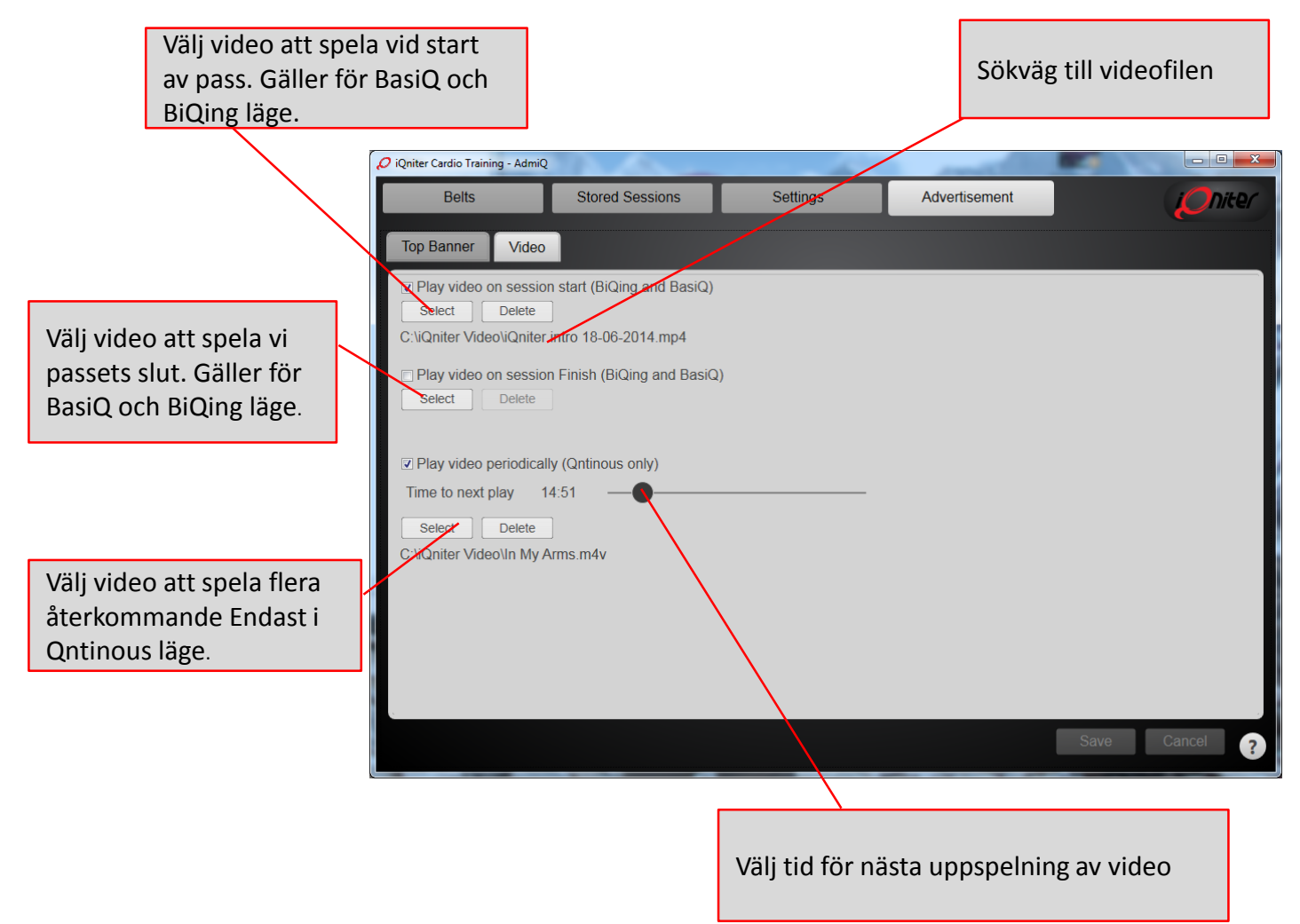

# Annonsmodul – Video. Kräver BiQing modulen (tilläggs licens)

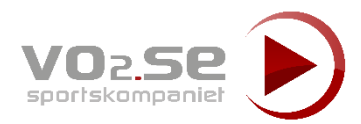

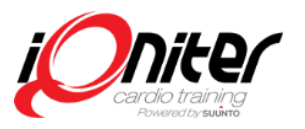